# On your desktop double-click the Qgest Time and Attendance Systems icon:

You will be prompted for your Username, Password, and Company Code:

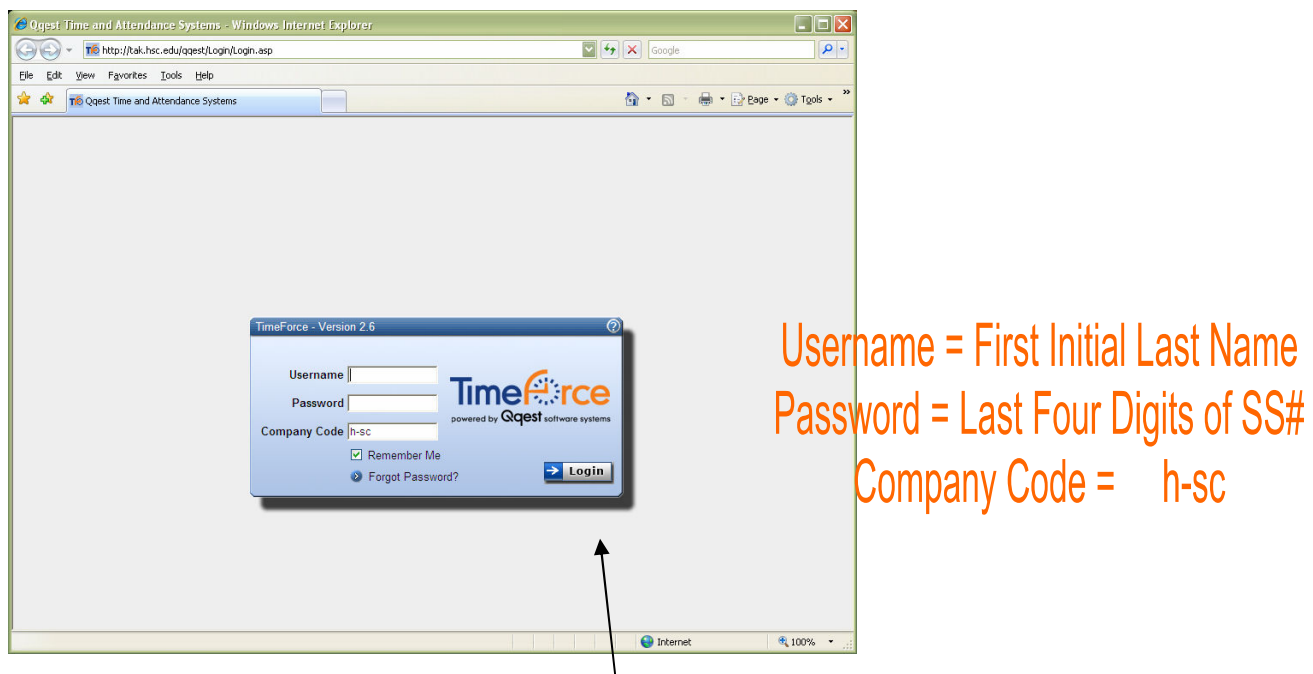

Enter your information, then click the <u>Login</u> button.

#### Passwords

If you forget your password you can use the <u>Forgot Password</u> link, then follow the directions in the pop-up window as shown to the rig

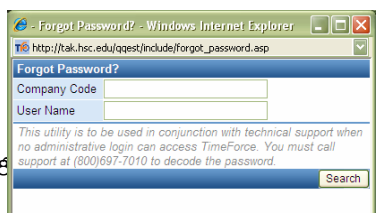

If you would like, you can change your password after you've logged in by using Preferences link in the upper right-hand corner of the screen. Go to the Password field. After changing the password, re-type the new password into the Confirm Password field. Click UPDATE.

Or, you may contact Human Resources and we can change your password, but we cannot tell what the current password is once you've changed it.

# TIME CARDS

|                                 |                | Inei         | tirst thi       | ng yoi       | i see w      | nen yc       | Ju LOB         | in is <u>yc</u> | <u>our</u> tin | iecard    | •      |             |                |              |
|---------------------------------|----------------|--------------|-----------------|--------------|--------------|--------------|----------------|-----------------|----------------|-----------|--------|-------------|----------------|--------------|
| Fake As CanBe                   |                |              |                 |              |              |              |                |                 |                |           |        | In/Out      | X Logou        | t 🕕 🕜        |
| →Time Card Employee In          | nfo Accruals S | Schedule Rep | orts Edit Favor | ites Request | s Absence Re | quests Suppo | ort Form       |                 |                |           |        |             |                | •Preferences |
|                                 |                |              |                 |              |              | 6.1          | 1 01212007     | F 11 64         | F 12007        |           |        |             |                | Print 🎒      |
| View Bi-Weekly Payroll          |                | 6            | 1 M             | Ť            | W N          | Satur        | day 6/2/2007   | to Friday 6/1   | 5/2007         |           | т      | 147         | т              | E            |
| Date <mark>6/13/2007</mark> 🗔 🥹 | 2              | 3            | 4               | 5            | 6            | 7            | 8              | 9               | 10             | 11        | 12     | 13          | 14             | 15           |
| II<br>Ou                        | n 97:00‡       |              | 08:30•          |              | 08:32+       | 08:34.       | 08:30          |                 |                | 08:22•    | 09:15  |             |                |              |
|                                 | 10:00          |              | 12:00•          |              | 12:15        | 12:01•       | 12:00•         |                 |                | 10:17     | 13:16• |             |                |              |
| Ou                              | t 14:23•       |              | 16:37•          |              | 16:59*       | 16:58•       | 17:00          |                 |                | 11:15     | 1/100  |             |                |              |
| I                               | n              |              |                 |              |              |              |                |                 |                | 13:15     |        |             |                |              |
| Punch Error                     | נ<br>כ         |              |                 |              |              |              |                |                 | 1              | 17:02•    | 9      |             |                |              |
| Punch Error                     |                |              |                 |              |              |              | Accumula       | ted Hours       |                |           |        |             |                |              |
| Total Hours                     | 6.88           | 0.00         | 7.62            | 7.50         | 7.85         | 7.35         | 7.42           | 0.00            | 0.00           | 6.13      | 4.02   | 0.00        | 0.00           | 0.00         |
| Regular Hours<br>Department     | 0.00           |              | 7.62            | 7.50         | 7.00         | 7.35         | 7.42           |                 |                | 0.13      | 4.02   |             |                |              |
| Hampden-Sydney                  |                |              |                 |              |              |              |                |                 |                | 3.78      | 4.02   |             |                |              |
| College<br>Human Resources      | 6.88           |              | 7.62            | 7.50         | 7.85         | 7.35         | 7.42           |                 |                | 2.35      |        |             |                |              |
| Absences                        |                |              |                 |              |              |              |                |                 |                |           |        |             |                |              |
| 37.5 HR SICK                    |                |              |                 | 7.50+        |              | <b>D</b> -1  |                | 0007 04610      | 007            |           |        |             |                |              |
| Seuings 🕑 Legend 🥑              |                |              |                 |              |              | Pa           | y Period: 6/2/ | 2007 - 0/13/2   | Mor            | kod Houre | 47.1   | 7 Pogular   | Hours          | 54 77        |
| Verification: Employe           | ee 🔲           |              | Supervis        | ior 🗖        |              | Directo      | or 🗖           |                 | Paid           | Absences  | 7.     | 50 Total Ho | iurs           | 54.77        |
| Locatific that the phone tim    |                |              |                 |              |              |              |                |                 | Tota           | I Hours   | 54.    | 77 Hours F  | 'ay 🕥          | \$0.00       |
| r certily that the above th     | ne card is com | ect.         |                 |              |              |              |                |                 |                |           |        | Total Pa    | iy             | \$0.00       |
|                                 |                |              |                 |              |              |              |                |                 |                |           |        | Dep         | artment & Pren | nium Hours   |
| c                               | т              |              |                 |              |              |              | Fak            |                 | nBe            |           |        |             |                |              |
| Jcre                            | en La          | yout         |                 |              |              |              | I an           |                 | nde            |           |        |             |                |              |
| The                             | Viewf          | ield allo    | ows 11011       | to chan      | ise how      | manıı        | →Tim           | e Card Er       | nployee Ir     | ifo   A   |        |             |                |              |
|                                 | 1              | • 1          | , sine goa      |              | 1. 1         | 1 1          |                |                 |                |           |        |             |                |              |
| wee                             | eks you        | wish to      | see at a        | time. C      | lick on      | the dro      | p- via         | Bi-Weekly       | 7 Payroll 🔽    |           |        |             |                |              |
| dov                             | vn arrov       | v to cha     | nge fron        | 1 Bi~W       | eekly to     | o Week       | cly. 🚬         | Bi-Weekly       | Payroll        |           |        |             |                |              |
|                                 |                |              |                 |              |              |              |                | WEEKIY          |                |           |        |             |                |              |
| ті                              | 1              | . 1          | 1. 1            | 1. 1         | 1 1          | TT .1        |                |                 | L              | 1         |        |             |                |              |
| Ihe                             | e date ra      | inge is d    | lisplaye        | d in the     | e header     | . Use th     | 1e             |                 | UU             | L         |        |             |                |              |
| 'do                             | uble arr       | ow'(<<       | or >>) i        | cons to      | scroll bi    | jpay~        |                |                 | Ir<br>Out      |           |        |             |                |              |
| יסכו                            | iod Use        | a tha 'sir   | 10 le arro      | w,'(< ^      | r >) icon    | s to scr     | JI             |                 |                |           |        |             |                |              |
| per<br>1                        | 100. 030       |              |                 | . E          | 1            | 0 10 3010    |                |                 | lr<br>Out      | t         |        |             |                |              |
| by                              | week. <        | = Dack       | k >             | = Γorw       | ard          |              |                | Pun             | ch Errors      | 5         |        |             |                |              |
|                                 | Saturday       | 6/2/2007     | to Friday       | 6/15/20      | 07           |              |                |                 |                |           |        |             |                |              |
|                                 | Jaturuay       | 01212001     | to Friday       | 0/13/20      |              |              | •              |                 |                |           |        |             |                |              |
|                                 |                |              |                 |              |              |              |                |                 |                |           |        |             |                |              |

The first thing you see when you Login is your timecard.

On the timecard you may see punches with symbols or in different colors or you may see a number in the Punch Errors row.

#### Legend

Click on the Legend menu and the Time Punch Legend will appear on your screen. The Legend gives the symbol definitions. To close the Legend use the small red in the top right corner of the Time Punch Legend box.

→Time Card • Department: All Departments 🔽 🔚 🗌 Inc Sub 🛛 Employee: CanBe, Fake A 🏉 Hampden-Sydney College - Time Car... 10 http://tak.hsc.edu/qqest/time/Legend.asp View Default Pay Period 💟 07 Time Punch Legend Date 6/8/2007 🛛 🔽 🥹 3 4 5 6 An edited punch 11 08:30• In Out A punch with notes. .+... 12:00• ÷ An edited punch with notes. 12:30• 16:37• In Out The punch crosses midnight. A manually entered punch. ٠ 00:00 A lunch punch. 0.00 Total Hours Regular Hours 0.00 7.62 0.00 0.00 00:00 A break punch. 7.62 00:00 An editable punch. Departmen 00:00 A non-editable punch 7.62 Human Resources 0.00 Edited hours. Settings 🕥 Legend 📎 Hovering over punches with symbols displays more forma W To Schedule Legend 00:00 Scheduled to work. 00:00 Absent without a replacement. 00:00 Absent with a replacement. Called in to work for an absentee. 00:00 The schedule crosses midnight. Hovering over schedule times will list the rule, status (i different from normal), and if it spans midnight (if applicable 😜 Internet 🔍 100% 🛛 🕶

- 3 -

# **Error** Codes

If the timecard has punch errors a number will show in the Punch Errors row. This is the row under the last Out punch row.

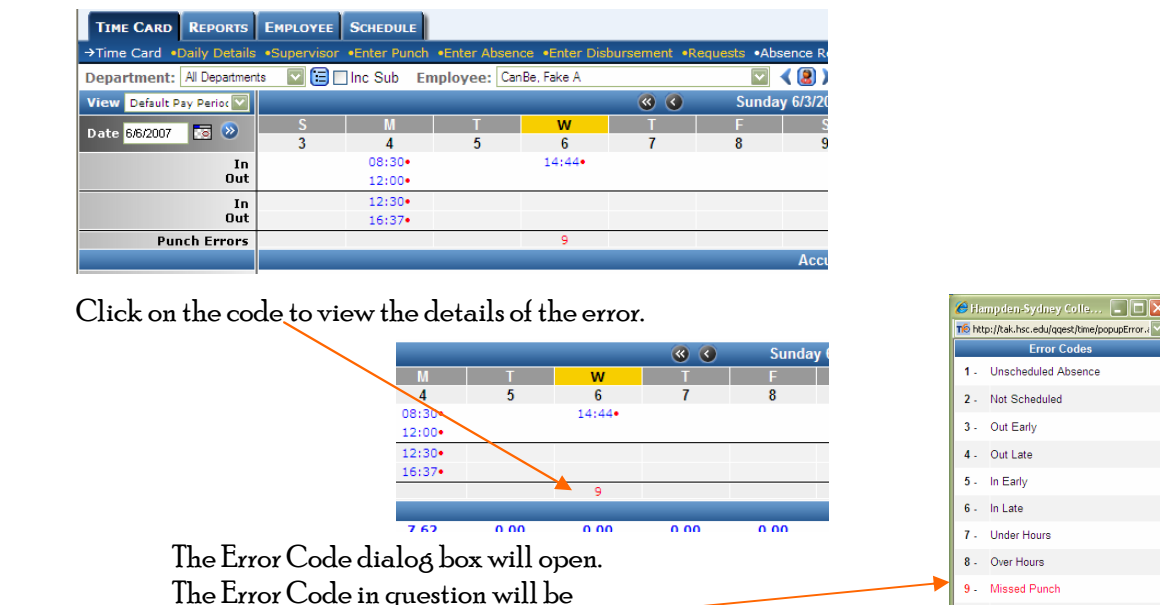

highlighted in RED. To close this box, click on the RED X in the Right Corner of the box.

10 - Break Discrepend 11 - Too Many Breaks 12 - Long Break 13 - Long Lunch 14 - Short Lunch 15 - Department Mismatch 16 - Duplicate Punch **a** 100%

An Error Code of 9 means there is a punch missing from that day.

# **Punch Notes**

If there are Notes associated with the punch you can see them by 'hovering' or 'pausing' over the punch with your mouse. This will cause a small information box to

appear.

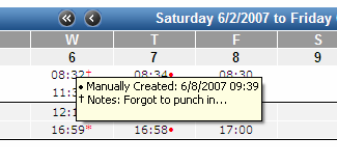

## Verification

You are required to login to the system at the end of each pay-period. To verify, all you have to do is click on the little box by Employee. \*<u>If your timecard still has errors</u> please contact your supervisor before verifying your time.

|  | Verification:     | Employee ⊠                    | Supervisor 🗆 | Director 🗖 |
|--|-------------------|-------------------------------|--------------|------------|
|  | I certify that th | e above time card is correct. |              |            |

#### Menu Bar

The menu bar runs just below your name. The items shown in GOLD allow you to access other pages within the system. The current screen is shown as  $\Rightarrow$ White Color

| Fake As   | CanBe          |                                                |                                        |
|-----------|----------------|------------------------------------------------|----------------------------------------|
| Time Card | →Employee Info | Accruals   Schedule   Reports   Edit Favorites | Requests Absence Requests Support Form |
| Employee  | Identification | Fake As CanBe                                  | Employee Status                        |

# **Employee Info**

The Employee Info screen shows your information. If you see something that is wrong please alert Human Resources so that it can be corrected. <u>You</u> cannot modify this information.

| Fake As Can      | Be              |                  |                        |                              |                                                        | In/Out Logout 🕦 🕜 |
|------------------|-----------------|------------------|------------------------|------------------------------|--------------------------------------------------------|-------------------|
| Time Card   →Emp | ployee Info A   | ccruals Schedule | Reports Edit Favorites | Requests Absence             | Requests Support Form                                  | Preferences       |
| Employee Ident   | ification - Fal | ke As CanBe      |                        | Employee Statu               | 5                                                      |                   |
| Salutation       | Miss 😽          |                  |                        | Status                       | Active 😒                                               |                   |
| First            | Fake            |                  | *                      | Hire Date                    | 6/1/2007                                               |                   |
| Middle           | As              |                  |                        | Termination Date             |                                                        |                   |
| Last             | CanBe           |                  | *                      | Туре                         | Full-time                                              |                   |
| Employee ID      | 10101010        |                  |                        | Department                   | Human Resources                                        |                   |
| Card #           | 101             | 1                | Add Photo              | Supervisor<br>Schedule Defau | Armentrout, Barbara S - Email 🗸                        |                   |
| Contact Informa  | tion            |                  |                        | Schedule Rule                | No Schedule Bule (Default Schedule Bule)               |                   |
| Address Line 1   |                 |                  | 1                      | IQ 1000                      |                                                        |                   |
| Address Line 2   |                 |                  |                        | Password                     | 101                                                    |                   |
| City             |                 |                  |                        | Class                        | Employee                                               |                   |
| State            | <u></u>         | _                |                        | Finger Template              | Read                                                   |                   |
| Zin              |                 | -                |                        | Door Access                  |                                                        |                   |
| Zip              |                 |                  |                        | Message                      | <ul> <li>(Persistently displays a message.)</li> </ul> |                   |
| Email            |                 |                  |                        | Additional Info              |                                                        |                   |
| Work Phone       |                 | Ext              |                        | Birthday                     | 4/27/1989                                              |                   |
| Home Phone       | 434-555-1212    | 2                |                        | Disciplinary                 | No Disciplinary Scale                                  |                   |
| Cell Phone       |                 |                  |                        | Gender                       | Female                                                 |                   |
| Pager            |                 | 7                |                        |                              |                                                        | Update Employee   |
|                  | a)              |                  |                        |                              |                                                        |                   |

# ACCRUALS

The Accruals screen shows your Vacation, Sick Leave, and if applicable, Comp Time information. <u>Your actual information will not be reflected until the system goes live on</u> July 1, 2007. Below is an example of what you might expect to see.

| Fake As CanBe                           |                                       |           |                          |             |         | E) Ir             | n/Out 🗙 Log |
|-----------------------------------------|---------------------------------------|-----------|--------------------------|-------------|---------|-------------------|-------------|
| Time Card Employee Info →Accruals Schee | dule   Reports   Edit Favorites   Req | uests Abs | ence Requests Support Fo | orm         |         |                   |             |
|                                         |                                       |           |                          |             |         |                   | Hi          |
| Comp Time Balance                       |                                       |           |                          |             |         |                   | Comp        |
| Next Expiration Date                    | Last Accrued Date                     |           | Gifted                   | Awarded     | Banked  | Used              | Available   |
| 6/30/2007                               | 6/8/2007                              |           | 0.25                     | 0.00        | N/A     | 0.00 📀            | 0.25        |
| Accrual Balances                        |                                       |           |                          |             |         |                   |             |
| Accrual Name                            | Last Calculated                       | Rate      | Un-Awarded               | Awarded YTD | Banked  | Used YTD          | Available   |
| 37.5 HR SICK                            | 6/7/2007 📀                            |           | N/A                      | 0.00        | 24.60   | 7.50 📀            | 17.10       |
| 37.5 HR Vacation                        | 6/7/2007 📀                            |           | N/A                      | 0.00        | 100.00  | 0.00 📀            | 100.00      |
| Add Accrual                             |                                       |           |                          |             | Process | Employee Accruals | Process Cor |

Rollover balances on sick and vacation leave (if applicable) will not be reflected until after your last yellow timecard has been received.

If, after July 15, 2007, you see something that is wrong please alert Human Resources so that it can be corrected. Neither you nor your supervisor can modify this information.

#### SCHEDULE

do not be alarmed.

The Schedule screen shows your preset schedule. Unfortunately, the schedules will not be active until the system goes live on July 1, 2007. Therefore, if you only see a blank screen

# REPORTS

The Reports screen allows you to print reports about your own information.

| Fake As CanBe                                                                                   |                              |
|-------------------------------------------------------------------------------------------------|------------------------------|
| Time Card Employee Info Accruals Schedule →Reports Edit Favorites Requests Absence Requests Sup | port Form                    |
| Time Reports                                                                                    | Messages Reports             |
| Hours and Earnings<br>Time Card                                                                 | Absence Requests<br>Requests |

To run a report click on its **BLUE** title and a new window will open.

Here I have clicked on the Time Card report. I have checked that I want it to include Absence Notes and Accrual Balance.

| Fake As CanBe      | 1                                          |                                            |                   | In/Out Logout (1) (2)       |
|--------------------|--------------------------------------------|--------------------------------------------|-------------------|-----------------------------|
| Time Card Employee | Info Accruals Schedule Reports Edit Favori | tes Requests Absence Requests Support Form |                   | •Preferences                |
| S TIME REPORT:     | Time Card                                  |                                            |                   | Launch in Separate Window 📃 |
| Employees          | Will use all employees.                    |                                            |                   | Show Employees 🛞            |
| Worked Department  | Will use all departments.                  |                                            |                   | Show Departments 🛞          |
| Date Range         | 6/2/2007 🔯 - 6/15/2007 🔯 🔇 👂 Pay Per       | iod 💟 Bi-Weekly Payroll 💟                  |                   |                             |
| Employee Type      | Select an Employee Type 💟                  |                                            |                   |                             |
| Pay Group          | Select a Pay Group 🔽                       |                                            |                   |                             |
| Pay Period         | Select a Pay Period 🔯                      |                                            |                   |                             |
| Pay Type           | Select a Pay Type 🔽                        |                                            |                   |                             |
| Schedule Rule      | Select a Rule 🔯                            |                                            |                   |                             |
| Supervisor         | Select a Supervisor 🔽                      |                                            |                   |                             |
| Sort by            | Employee Name Sthen Department             | 🔽 🗌 Group Results                          |                   |                             |
| Employee Card      | 🗌 Comp Time                                | Non-Military Punches                       | Punch Type        | Worked Department           |
| Employee ID        | Deductions                                 | Page Break                                 | Show Punches      |                             |
| Employee Name      | Department                                 | Page Break (2nd Sort)                      | Signature Section |                             |
| Assence Notes      | Detailed OverTime                          | Pay Information                            | SSN SSN           |                             |
| Acrual Balance     | Disbursement                               | Premium                                    | Supervisor        |                             |
| Actual Punches     | Display hh:mm                              | Punch Notes                                | Total Breakdown   |                             |
| Create Favorite 📎  |                                            | Display Report                             |                   |                             |

If you click on Display Report, it will open the report in the bottom half of the window. See the next page...

| Fake As CanBe      | 5                                                    |                                         |                       | In/                           | Out 🗙 Logout 🕦 🕜          |
|--------------------|------------------------------------------------------|-----------------------------------------|-----------------------|-------------------------------|---------------------------|
| Time Card Employee | Info Accruals Schedule Reports Edit Favorites Reques | ts Absence Requests Support Form        |                       |                               | Preferences               |
| S TIME REPORT:     | Time Card                                            |                                         |                       |                               | Launch in Separate Window |
| Employees          | Will use all employees.                              |                                         |                       |                               | Show Employees 🛞          |
| Worked Department  | Will use all departments.                            |                                         |                       |                               | Show Departments 🛞        |
| Date Range         | 6/2/2007 🔽 - 6/15/2007 🗔 🔇 📎 Pay Period 💟 Bi-W       | eekly Payroll                           |                       |                               |                           |
| Employee Type      | - Select an Employee Type -                          |                                         |                       |                               |                           |
| Pay Group          | Select a Pay Group                                   |                                         |                       |                               |                           |
| Pay Period         | Select a Pay Period                                  |                                         |                       |                               |                           |
| Pay Type           | Select a Pay Type                                    |                                         |                       |                               |                           |
| Schedule Rule      | Select a Rule                                        |                                         |                       |                               |                           |
| Supervisor         | Select a Supervisor                                  |                                         |                       |                               |                           |
| Sort by            | Employee Name 🔽 then Department 🔽 🗌 Gro              | oup Results                             |                       |                               |                           |
| Employee Card      | Comp Time                                            | Non-Military Punches                    | Punch Type            | 🗌 Worked I                    | Department                |
| Employee ID        | Deductions                                           | Page Break                              | Show Punches          |                               |                           |
| Employee Name      | Department                                           | Page Break (2nd Sort)                   | Signature Section     |                               |                           |
| Absence Notes      | Detailed OverTime                                    | Pay Information                         | SSN                   |                               |                           |
| Accrual Balance    | Disbursement                                         | Premium                                 | Supervisor            |                               |                           |
| Actual Punches     | Display hh:mm                                        | Punch Notes                             | Total Breakdown       |                               |                           |
| Create Favorite 📀  |                                                      | Display Report                          |                       |                               |                           |
|                    |                                                      | Time Card Repo<br>Sorted by Employee Na | ort<br><sup>ame</sup> | Date Range: 6/2/2007 - 6/15/2 | Save 🔐 Print 🎒            |
| CANBE, FAKE As     |                                                      |                                         |                       | Date Range: 6/2               | 2/2007 - 6/15/2007        |
| Department: Hur    | nan Resources                                        |                                         | 20100 000             |                               |                           |
| Date               | Time                                                 | Hours                                   | Deductions            | Net Hours                     | Hours Type                |
| 6/2/2007           | 07:00 IN<br>09:30 OUT<br>10:00 IN<br>14:23 OUT       | 6.88                                    | 0.00                  | 6.88                          | Worked                    |
| 6/4/2007           | 08:30 IN<br>12:00 OUT<br>12:30 IN<br>16:37 OUT       | 7.62                                    | 0.00                  | 7.62                          | Worked                    |
| 6/5/2007           | Notes: Had a cold, told her to stay home             | 7.50                                    | N/A                   | 7.50                          | 37.5 HR SICK              |

If you would prefer it to open in a separate window, use the Launch in Separate Window box, then click Display Report.

|                        | 🟉 Hamp den-Sydney Col     | lege Windows Internet Explorer                                          |                                |                           |                                          |                          |
|------------------------|---------------------------|-------------------------------------------------------------------------|--------------------------------|---------------------------|------------------------------------------|--------------------------|
|                        | 🕞 🕞 👻 🌃 http://tak        | .hsc.edu/qqest/report/Timecard/Report.asp?                              | ReportInSeparateWindow=18BID=5 | 8EmployeeType=08AllowGrou | Google 😽 🖌                               | P -                      |
|                        | Eile Edit View Favorite   | s Iools Help                                                            |                                |                           |                                          |                          |
| If you dick on any of  | Google G-                 | 💟 GO 🕂 🌮 🐨 🕶 🔻                                                          | Bookmarks - Sal 1 blocked      | 🍄 Check 👻 🔦 AutoLink 🤜    | <ul> <li>AutoFill 🌛 Send to +</li> </ul> | Settings -               |
| If you click on any of | 😤 🍄 🌃 Hampden-Syd         | ney College -                                                           |                                |                           |                                          | 🛊 🔹 🔂 Page 👻 🎯 Tools 🗸 🍏 |
| the BLUE dates it      | SYDNEP                    |                                                                         | Time Card Rep                  | port                      | Date Range: 6/2/20                       | 07 - 6/15/2007           |
|                        | 3                         |                                                                         | Sorted by Employee r           | vame                      |                                          | Save El ant E            |
| will open up your      |                           |                                                                         |                                |                           |                                          | _                        |
| timecard to that       | 1776                      |                                                                         |                                |                           |                                          |                          |
| data                   | CANBE, FAKE As            |                                                                         |                                |                           | Date Range: 6/2/20                       | )7 - 6/15/2007           |
|                        | Department: Human<br>Date | Resources<br>Time                                                       | Hours                          | Deductions                | Net Hours                                | Hours Type               |
| v                      | 6/2/2007                  | 07:00 IN<br>0 <del>9:30</del> OUT<br>10:00 IN<br>14:23 OUT              | 6.88                           | 0.00                      | 6.88                                     | Worked                   |
| I ou can               | 6/4/2007                  | 08:30 IN<br>12:00 OUT<br>12:30 IN<br>15:32 OUT                          | 7.62                           | 0.00                      | 7.62                                     | Worked                   |
| -                      | 6/5/2007                  |                                                                         | 7.50                           | N/A                       | 7.50                                     | 37.5 HR SICK             |
| Print                  | 6/6/2007                  | Notes: riad a cold, told her to stay ho                                 | me.                            |                           |                                          | E                        |
|                        |                           | 11:39 OUT<br>12:15 IN<br>16:59 OUT                                      | 7.85                           | 0.00                      | 7.85                                     | Worked                   |
| or                     | 6/7/2007                  | 08:34 IN<br>12:01 OUT<br>13:04 IN<br>16:58 OUT                          | 7.35                           | 0.00                      | 7.35                                     | Worked                   |
| c                      | 6/8/2007                  | 08:30 IN<br>12:00 OUT<br>13:05 IN<br>17:00 OUT                          | 7.42                           | 0.00                      | 7.42                                     | Worked                   |
| Jave -                 | 6/11/2007                 | 08:22 IN<br>09:45 OUT<br>10:17 IN<br>11:15 OUT<br>13:15 IN<br>17:02 OUT | 6.13                           | 0.00                      | 6.13                                     | Worked                   |
|                        | 6/12/2007                 | 09:15 IN<br>13:16 OUT<br>17:06 IN                                       | 4.02                           | 0.00                      | 4.02                                     | Worked                   |
|                        | Date                      | Time                                                                    | Hours                          | Deductions                | Net Hours                                | Hours Type               |
|                        |                           |                                                                         |                                | 54.77                     | 0.00 0.0                                 | 0 54.77                  |
|                        | Done                      |                                                                         |                                |                           | 😜 Internet                               | 🔍 100% 👻 🚲               |

#### REQUESTS

The Requests screen allows you to send messages to your supervisor about missed or incorrect punches.

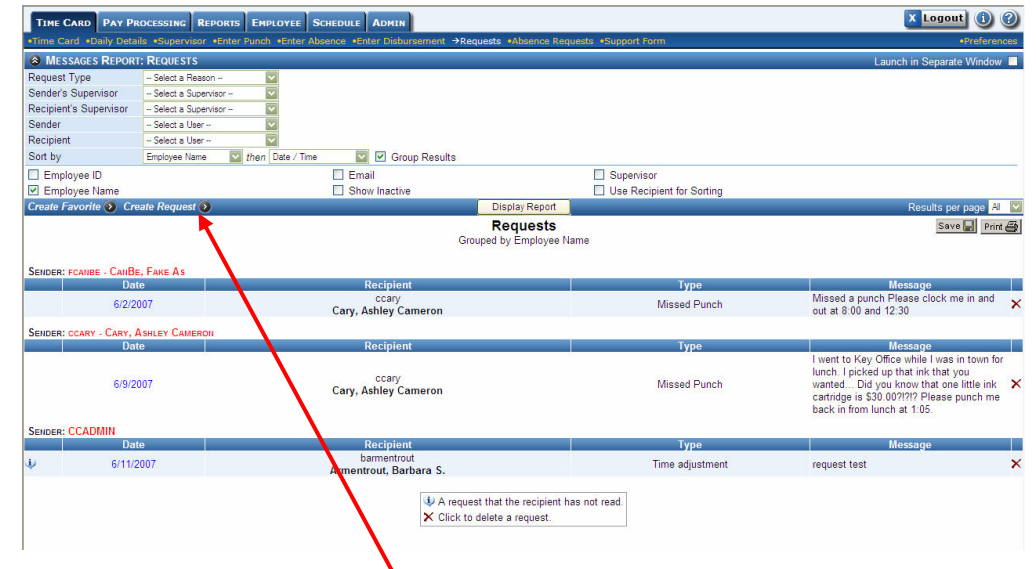

To send a message you will need to click on Create Request.

The Request pop-up box appears.

1) Date: the date of the missed or incorrect punch

2) Request Type: Choose one of the following: Missed Punch Support Time adjustment 3) Send to User: select your Supervisor from the

drop down box.

4) Comments: Type in what you want your Supervisor to know. If you are telling them about a punch make sure to tell the what time the punch should be and why.

5) Click Create

This will send the message to your Supervisor or whoever you selected in the Send to User box.. It is then your Supervisors responsibility to correct the punch.

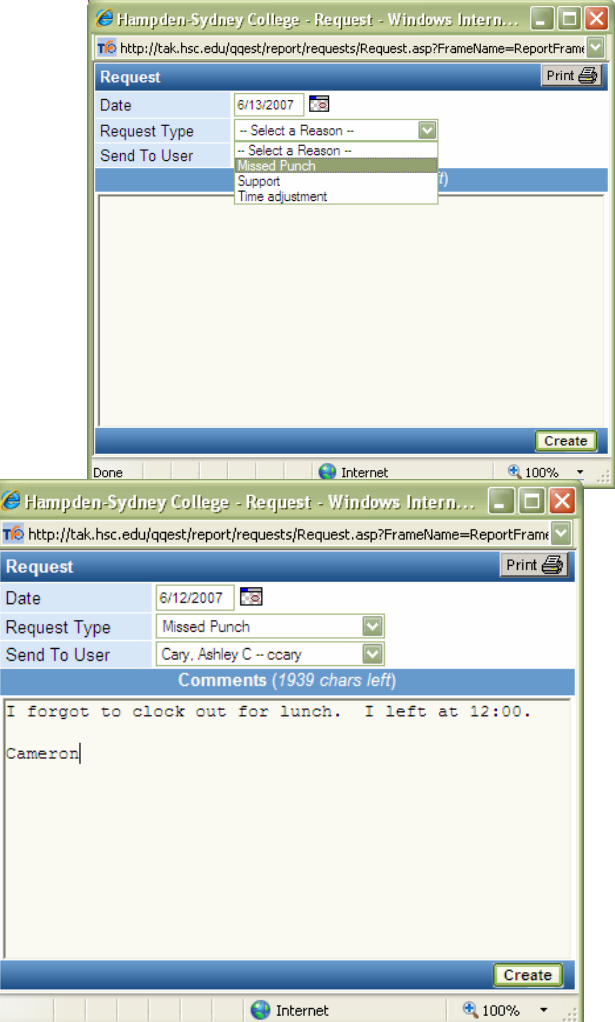

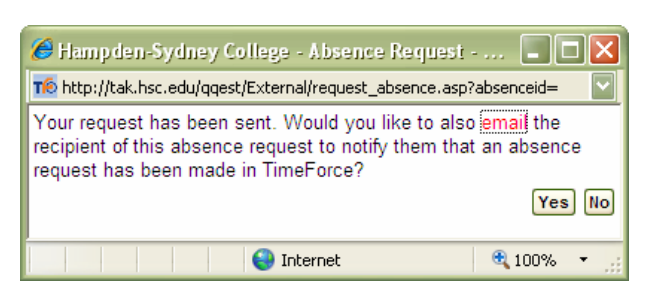

6) A prompt box will open asking if you want to send your Supervisor (or whoever you sent the Request to) an email. If you answer yes, your Email program will open with an already

created email that you may send to your Supervisor. <u>If you are using a shared computer, or</u> if you do not have an Email account of your own on the computer you are using – CLICK NO. Then verbally tell your supervisor that you submitted a request or you may submit a paper Missing Punch Form to your supervisor.

## **ABSENCE REQUESTS**

The Absence Requests screen allows you to send messages to your supervisor about taking time off. Click Create Absence Request.

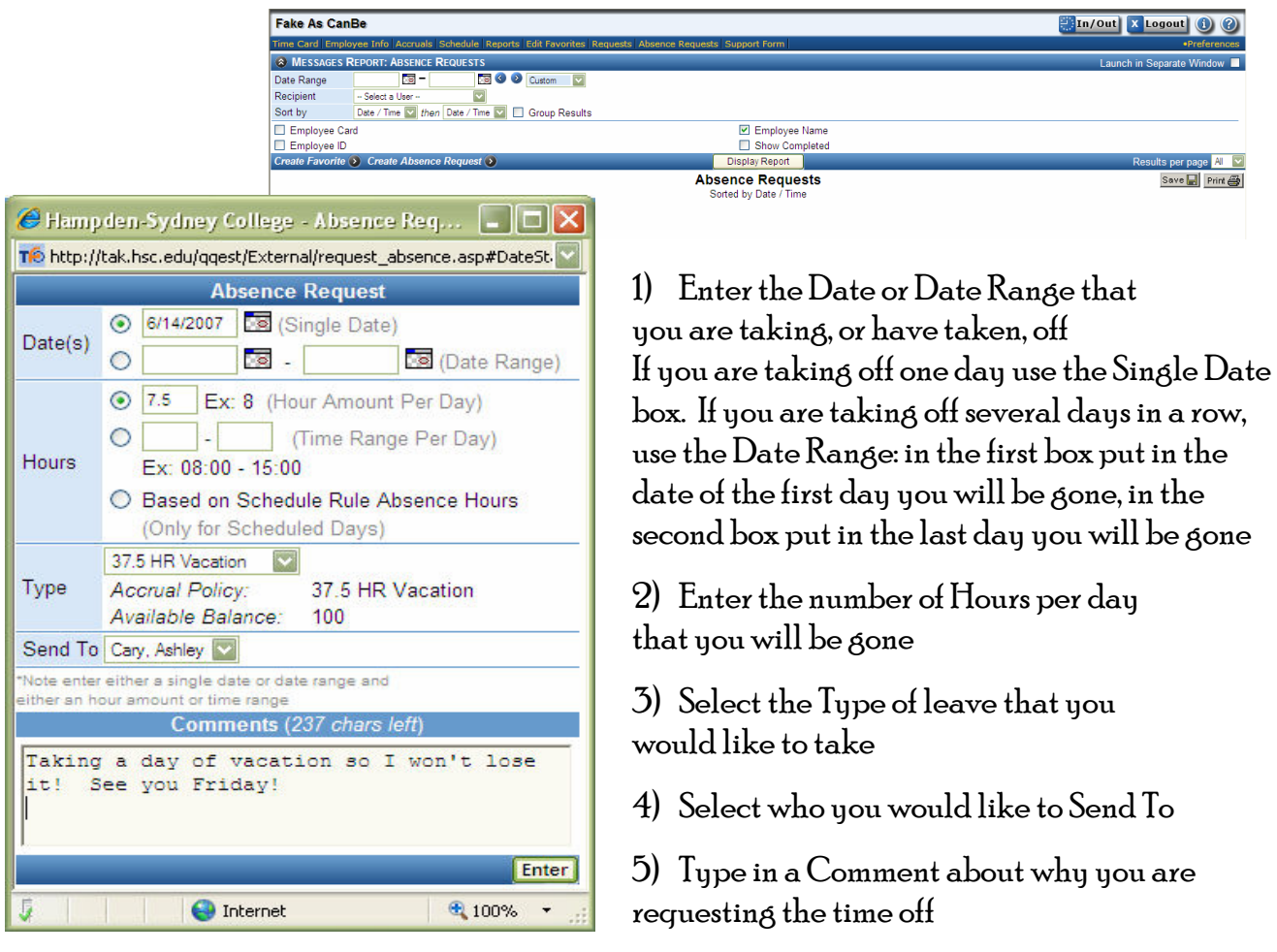

## 6) Click Enter

This will send the message to your Supervisor or whoever you selected in the Send to User box.. It is then your Supervisors responsibility to Approve or Deny the request.

A prompt box will open asking if you want to send your Supervisor (or whoever you sent the Request to) an email. If you answer yes,

| Your request has been sent. Would you like to al<br>recipient of this absence request to notify them the<br>request has been made in TimeForce? | 2abcancaid=                               |
|----------------------------------------------------------------------------------------------------|-------------------------------------------|
| Your request has been sent. Would you like to al<br>recipient of this absence request to notify them the<br>request has been made in TimeForce? | is desentedate                            |
|                                                                                                    | o <mark>email</mark> the<br>at an absence |
|                                                                                                    | Yes                                       |
|                                                                                                    |                                           |

your Email program will open with an already created email that you may send to your Supervisor. <u>If you are using a shared computer, or if you do not have an Email account of</u> your own on the computer you are using – CLICK NO. Then verbally tell your supervisor that you submitted a request or you may submit a paper Missing Punch Form to your supervisor.

Once the Absence Request has been approved by your Supervisor you will see it appear on your Timecard.

## SUPPORT FORM

The Support Form will enable you to send a message to the ADMIN requesting assistance with a technical problem. Or it can be used to send a request to Human Resources or Payroll personnel if your information is in the system incorrectly. It is a fill in the blank type situation.

| Supp                                             | oort Form       |
|--------------------------------------------------|-----------------|
| Employee Name                                    | Fake A CanBe    |
| Department                                       | Human Resources |
| Contact Phone                                    |                 |
| Contact Email                                    |                 |
| Have you checked the help files in<br>Timeforce? | No 💌            |
| Operating System                                 | Unknown         |
| Internet Explorer version                        | 7.0             |
| IP Address                                       | 72.10.227.164   |
| Send To                                          | ADMIN           |
|                                                  |                 |
|                                                  |                 |
| Additional comments (600 chars left              | )               |